# Kom godt i gang med RiBAY

Risikostyring ved hjælp af RiBAY består af følgende seks trin:

- 1. Indtastning af systemvariable og budgettal
- 2. Indtastning af Køb og salg
- 3. Kalibrering af udgangspunktet for risikostyring
- 4. Indtastning af alternativ Køb og salg og simulering
- 5. Supplerende risikostyring med DLG instrumenter og simulering
- 6. Fortolkning af resultatet

Brugen af RiBAY er typisk en iterativ proces, hvor trin 4-6 gentages et antal gange for at kortlægge og forstå risiko.

Denne guide beskriver kort ovenstående trin og skal gøre det muligt hurtigt at komme i gang med at bruge RiBAY effektivt i ens risikostyring. Systemet er på hjemmesiden opdelt i seks faneblade

# **Eksempeldata**

Som eksempel vil vi bruge en svineproduktion med søer, køb af smågrise og salg af slagtesvin. Oplysninger om ejendommen som forudsat i budgettet er som følger (alle ikke angivede værdier er 0):

<u>Systemvariable:</u> Handel med smågrise: køb Andel smågrise købt : 0.5 Sundhedsstatus: Middel Antal årssøer (stk.): 400 Producerede slagtesvin (stk): 21000 Salgspris marginal korn (kr./hkg): 150 Forventet samlet kornproduktion (hkg): 12500 Købspris marginal korn (kr./hkg): 210 Jordtype: Sand (JB 1-4)

**Budgettal:** 

Budget salg slagtesvin (kg. sl. vægt) : 1722000 Budget salg raps (hkg) : 3000 Budget køb foderkorn (hkg): 28740 Budget køb tilskudsfoder (hkg): 9480 Budget køb fuldfoder (hkg) : 4200 Budget køb smågrise (antal) : 11000

Budget resultat før skat (kr.): 3000000 Kritisk resultat (kr.): 500000

Vi antager, at ejendommen som udgangspunkt sælger slagtesvin til beregnet og sælger raps og køber foderkorn, tilskudsfoder og fuldfoder til spotpriser.

# Trin 1) Indtastning af systemvariable og budgettal

Fanebladet *Systemvariable og budgettal* er i udgangssituationen udfyldt med eksempel tal/data. Siden kunne fx se ud som følger

| andmand                                                       |              |               |                 |             |              |        |   |  |
|---------------------------------------------------------------|--------------|---------------|-----------------|-------------|--------------|--------|---|--|
| onsulent                                                      |              |               |                 |             |              |        |   |  |
| Systemvariable og budgettal                                   | Køb og salg  | Risikostyring | Simulering      | Notater     | Hent/Gem     |        |   |  |
| Systemvariable                                                |              |               |                 |             |              |        |   |  |
| /ælg værdier for <u>systemvariable</u>                        | e nedenfor.  |               |                 |             |              |        |   |  |
| Variabel                                                      | Værdi        |               | Va              | riabel      |              | Værdi  | i |  |
| landel med smågrise                                           | select 💂     | Sal           | gspris margina  | l korn (kr. | /hkg)        | 150    |   |  |
| Andel smågrise købt (decimaltal)                              | 0.5          | For           | ventet samlet l | kornprodu   | uktion (hkg) | 12500  |   |  |
| Sundhedsstatus                                                | select 👻     | Køl           | ospris margina  | l korn (kr. | /hkg)        | 210    |   |  |
| Antal årssøer (stk)                                           | 400          | Jor           | dtype           |             | [            | select | - |  |
| Producerede slagtesvin (stk)                                  | 21000        |               |                 |             |              |        |   |  |
| Hjælp                                                         |              |               |                 |             |              |        |   |  |
| Budgettal                                                     |              |               |                 |             |              |        |   |  |
| Budgetpost                                                    | Budgett      | tal           |                 |             |              |        |   |  |
| Budget salg slagtesvin (kg. sl. va                            | ægt) 1701000 |               |                 |             |              |        |   |  |
| Budget salg smågrise (antal)                                  | 0            |               |                 |             |              |        |   |  |
| Budget salg korn (hkg)                                        | 400          |               |                 |             |              |        |   |  |
| Budget salg raps (hkg)                                        | 3000         |               |                 |             |              |        |   |  |
|                                                               |              |               |                 |             |              |        |   |  |
| Budget køb foderkorn (hkg)                                    | 28740        |               |                 |             |              |        |   |  |
| Budget køb tilskudsfoder (hkg)                                | 9480         |               |                 |             |              |        |   |  |
| Budget køb fuldfoder (hkg)                                    | 4200         |               |                 |             |              |        |   |  |
|                                                               | 11000        |               |                 |             |              |        |   |  |
| Budget køb smågrise (antal)                                   | 11000        |               |                 |             |              |        |   |  |
| Budget køb smågrise (antal)                                   | 11000        |               |                 |             |              |        |   |  |
| Budget køb smågrise (antal)<br>Budget resultat før skat (kr.) | 1500000      |               |                 |             |              |        |   |  |

Det er vigtigt, at man retter disse data til egne data før der foretages en analyse. Vi vil i det følgende bruge data fra eksemplet. Det vil sige, at man skal udfylde de relevante felter for *Systemvariable* og *Budgettal*.

Nedenfor vises siden Systemvariable og budgettal, hvor data fra eksemplet er indtastet:

# Kom godt i gang med RiBAY guide

ALM & SR 22-03-2013

| Indtast navne                          |                    |                                     |              |  |
|----------------------------------------|--------------------|-------------------------------------|--------------|--|
| Landmand Lars Landmand                 |                    |                                     |              |  |
| Konsulent Kim Konsulent                |                    |                                     |              |  |
| Systemyariable og budgettal            | Køb og salg Risiko | styring Simulering Notater Hent/G   | em           |  |
| Systemvariable                         |                    |                                     |              |  |
|                                        |                    |                                     |              |  |
| Vælg værdier for <u>systemvariable</u> | e nedenfor.        |                                     |              |  |
| Variabel                               | Værdi              | Variabel                            | Værdi        |  |
| Handel med smågrise                    | Køb 💌              | Salgspris marginal korn (kr./hkg)   | 150          |  |
| Andel smågrise købt (decimata          | al) 0.5            | Forventet samlet kornproduktion (hl | (g) 12500    |  |
| Sundhedsstatus                         | Middel 💌           | Købspris marginal korn (kr./hkg)    | 210          |  |
| Antal årssøer (stk)                    | 400                | Jordtype                            | Sand (JB1-4) |  |
| Producerede slagtesvin (stk)           | 21000              |                                     |              |  |
| Hjælp                                  |                    |                                     |              |  |
| Budgettal                              |                    |                                     |              |  |
| Indtast budgettal nedenfor.            |                    |                                     |              |  |
| Budgetpost                             | Budgettal          |                                     |              |  |
| Budget salg slagtesvin (kg. sl.        | /ægt) 1722000      |                                     |              |  |
| Budget salg smågrise (antal)           | 0                  |                                     |              |  |
| Budget salg korn (hkg)                 | 0                  |                                     |              |  |
| Budget salg raps (hkg)                 | 3000               |                                     |              |  |
|                                        |                    |                                     |              |  |
| Budget køb foderkorn (hkg)             | 28740              |                                     |              |  |
| Budget køb tilskudsfoder (hkg)         | 9480               |                                     |              |  |
| Budget køb fuldfoder (hkg)             | 4200               |                                     |              |  |
| Budget køb smågrise (antal)            | 11000              |                                     |              |  |
|                                        |                    |                                     |              |  |
| Budget resultat før skat (kr.)         | 3000000            |                                     |              |  |
| Kritisk resultat (kr.)                 | 100000             |                                     |              |  |
|                                        |                    |                                     |              |  |

Næste trin i processen er, at man indtaster den faktiske risikostyring, som de indtastede budgettal bygger på. Dette sker for at fastlægge udgangspunktet for at foretage risikostyring (det betegnes som kalibrering af modellen).

# Trin 2) Indtastning af Køb og salg

Man skal indtaste strategien for Køb og salg, som antaget i budgettet.

| ndmand Lars Landma             | and         |                   |                              |                            |                                                 |
|--------------------------------|-------------|-------------------|------------------------------|----------------------------|-------------------------------------------------|
| onsulent Kim Konsule           | nt          |                   |                              |                            |                                                 |
| Systemvariable og bu           | dgettal Køb | og salg    Risiko | stvring Sim                  | ulering Notater            | Hent/Gem                                        |
| (øb og salg                    | 5           | 3 3               | - <b>- - - - - - - - - -</b> | 3                          |                                                 |
| teb og salg                    |             |                   |                              |                            |                                                 |
| ndtast strategi for <i>køb</i> | og salg som | forudsat i budget | tet. Gå herefte              | er til <i>Risikostyrin</i> | g for at indtaste risikostyringsinstrumenter og |
| alibrere modellen.             |             |                   |                              |                            |                                                 |
| Produkt                        | Fa          | ktisk             | Alt                          | ternativ                   |                                                 |
| TTOULKE                        | Spot        | Fast              | Spot                         | Fast                       |                                                 |
| Salg af korn                   |             |                   |                              |                            |                                                 |
| Januar                         | 0.25        | 0                 | 0.25                         | 0                          | Summen af de otte andele i                      |
| Marts                          | 0.25        | 0                 | 0.25                         | 0                          | h.h.v. Faktisk og Alternativ skal               |
| Maj                            | 0.25        | 0                 | 0.25                         | 0                          | være 1                                          |
| November                       | 0.25        | 0                 | 0.25                         | 0                          |                                                 |
| Salg af raps                   |             |                   |                              |                            | Summen af de to andele i                        |
| August                         | 1           | 0                 | 1                            | 0                          | h.h.v. Faktisk og Alternativ skal               |
|                                |             |                   |                              |                            | være 1                                          |
| Køb af foderkorn               |             |                   |                              |                            |                                                 |
| Januar                         | 0.25        | 0                 | 0.25                         | 0                          | Summen af de otte andele i                      |
| Marts                          | 0.25        | 0                 | 0.25                         | 0                          | n.n.v. Faktisk og Alternativ skal               |
| Maj                            | 0.25        | 0                 | 0.25                         | 0                          | væle i                                          |
| November                       | 0.25        | 0                 | 0.25                         | 0                          |                                                 |
| Køb af tilskudsfoder           |             |                   |                              |                            |                                                 |
| Januar                         | 0.25        | 0                 | 0.25                         | 0                          | Summen af de otte andele i                      |
| Marts                          | 0.25        | 0                 | 0.25                         | 0                          | n.n.v. Faktisk og Alternativ skal               |
| Maj                            | 0.25        | 0                 | 0.25                         | 0                          | være i                                          |
| November                       | 0.25        | 0                 | 0.25                         | 0                          |                                                 |
| Køb af fuldfoder               |             |                   |                              |                            |                                                 |
| Januar                         | 0.25        | 0                 | 0.25                         | 0                          | Summen af de otte andele i                      |
| Marts                          | 0.25        | 0                 | 0.25                         | 0                          | n.n.v. Faktisk og Alternativ skal               |
| Maj                            | 0.25        | 0                 | 0.25                         | 0                          | være i                                          |
| November                       | 0.25        | 0                 | 0.25                         | 0                          |                                                 |
|                                | Pulje       | Beregnet          | Pulje                        | Beregnet                   | Summen af de to andele i                        |
| Handel med smågrise            | 0           | 1                 | 0                            | 1                          | h.h.v. Faktisk og Alternativ skal               |

under Simulering.

# Trin 3) Kalibrering af udgangspunktet for risikostyring

I første omgang skal man som nævnt overfor lave en kalibrering. Det gøres ved at indtaste den i budgettet forudsatte risikostyring **både** i kolonnen Faktisk **og** kolonnen Alternativ som vist i skemaet nedenfor.

| Indtast navne                                                                                                    |                                                                                                    |                                                                                                    |                                                                                                    |
|----------------------------------------------------------------------------------------------------|----------------------------------------------------------------------------------------------------|----------------------------------------------------------------------------------------------------|----------------------------------------------------------------------------------------------------|
| andmand Lars Landmand                                                                                                    |                                                                                                    |                                                                                                    |                                                                                                    |
| Konsulent Kim Konsulent                                                                                                    |                                                                                                    |                                                                                                    |                                                                                                    |
| Systemvariable og budgettal Kø                                                                                                    | b og salg    Risi                                                                                                    | kostyring Si                                                                                                    | mulering Notater Hent/Gem                                                                                                    |
| Risikostyring                                                                                                    |                                                                                                    |                                                                                                    |                                                                                                    |
| Vælg instrument svarende til imple                                                                                                    | mentering af risi                                                                                                    | kostvringstiltad                                                                                                   | g. Bemærk at der er mulighed for at sammenligne to forskellige                                                                                                    |
| scenarier.                                                                                                    | a sine                                                                                                    |                                                                                                    | g                                                                                                    |
| Instrument (indtast andele)                                                                                                    | Faktisk                                                                                                    | Alternativ                                                                                                    | ,                                                                                                    |
| Sec Max Opti (dækning af                                                                                                    |                                                                                                    |                                                                                                    |                                                                                                    |
| kornsalg)                                                                                                    |                                                                                                    |                                                                                                    |                                                                                                    |
| - Januar                                                                                                    | 0                                                                                                    | 0                                                                                                    | Summen af de fire andele i                                                                                                    |
| - Marts                                                                                                    | 0                                                                                                    | 0                                                                                                    | h.h.v. Faktisk og Alternativ må                                                                                                    |
| - Maj                                                                                                    | 0                                                                                                    | 0                                                                                                    | maksimalt være 1                                                                                                    |
| - November                                                                                                    | 0                                                                                                    | 0                                                                                                    | ]                                                                                                    |
| Sec Max Opti (dækning af                                                                                                    |                                                                                                    |                                                                                                    |                                                                                                    |
| rapssalg)                                                                                                    |                                                                                                    |                                                                                                    |                                                                                                    |
| - August                                                                                                    | 0                                                                                                    | 0                                                                                                    | Tallet må maksimalt være 1                                                                                                    |
| Conf Max Opti (dækning af                                                                                                    |                                                                                                    |                                                                                                    |                                                                                                    |
| komkøb)                                                                                                    |                                                                                                    |                                                                                                    |                                                                                                    |
| - Januar                                                                                                    | 0                                                                                                    | 0                                                                                                    | Summen af de fire andele i                                                                                                    |
| - Marts                                                                                                    | 0                                                                                                    | 0                                                                                                    | h.h.v. Faktisk og Alternativ må                                                                                                    |
| - Maj                                                                                                    | 0                                                                                                    | 0                                                                                                    | maksimalt være 1                                                                                                    |
| - November                                                                                                    | 0                                                                                                    | 0                                                                                                    |                                                                                                    |
| Conf Max Opti (dækning af                                                                                                    |                                                                                                    |                                                                                                    |                                                                                                    |
| sojakøb)                                                                                                    |                                                                                                    |                                                                                                    |                                                                                                    |
| - Januar                                                                                                    | 0                                                                                                    | 0                                                                                                    | Summen af de fire andele i                                                                                                    |
| - Marts                                                                                                    | 0                                                                                                    | 0                                                                                                    | h.h.v. Faktisk og Alternativ må                                                                                                    |
| - Maj                                                                                                    | 0                                                                                                    | 0                                                                                                    | maksimalt være 1                                                                                                    |
| - November                                                                                                    | 0                                                                                                    | 0                                                                                                    |                                                                                                    |
| Hjælp                                                                                                    |                                                                                                    | 1                                                                                                    | -                                                                                                    |
| Forud for første simulering skal mo<br>indtaste de i budgettet forudsatte<br>FAKTISK og i de to kolonner unde<br>kalibreres skal ALTERNATIV og<br>kalibreres en gang og kun en gang<br>og samt for derefter afprøve de to a | odellen <i>kalibrere</i><br>andele (decima<br>er <i>ALTERNATIV</i><br><i>FAKTISK</i> have<br>Modellen blive<br>Iternativer under | es til de i budg<br>altal) af de påg<br>⁄ samt under fa<br>samme værd<br>er nu kalibreret,<br>siden <i>Simulen</i> | ettet forudsatte køb og salg samt risikostyring. Dette gøres ved a<br>gældende risikostyringsinstrumenter, både i de to kolonner unde<br>anen <i>Køb og salg</i> . Herefter trykkes på <i>Kalibrer</i> -knappen. Inden de<br>lier. Det gælder både <i>Risikostrying</i> samt <i>Køb og salg</i> . Herefte<br>, og herefter kan man indtaste alternative instrumenter og/eller Køt<br>ing. |
| Kalibrer                                                                                                    |                                                                                                    |                                                                                                    |                                                                                                    |
| Udfyld skema med tal fra budge                                                                                                    | t inden der kal                                                                                                    | libreres. Kalik                                                                                                    | orer kun en gang.                                                                                                    |
| Når værdierne for systemvariable o                                                                                                    | g budgettal er in                                                                                                    | dtastet, skal d                                                                                                    | er kun kaliberes en gang.                                                                                                    |
| Økonomisk resultat                                                                                                    |                                                                                                    |                                                                                                    |                                                                                                    |
| Okonomiak southet (solar southet)                                                                                                    | Eolai-IN 44702                                                                                                    | 017 builliot                                                                                                    | rastillan of includes the 1820002 C                                                                                                    |
| wkonomisk resultat (under scenari)                                                                                                    | е гакцяк) 11/9(                                                                                                    | on nvilket svar                                                                                                    | er til en alvigelse fra budget på - 1820983.2                                                                                                    |
| Økonomisk resultat (under scenario                                                                                                    | e Alternativ) 117                                                                                                    | 901/ hvilket sv                                                                                                    | arer til en afvigelse fra budget på -1820983.2 .                                                                                                    |
| Hizelp                                                                                                    |                                                                                                    |                                                                                                    |                                                                                                    |

Efter indtastning af samme data i kolonne Faktisk og kolonne Alternativ trykkes på **Kalibrer**. Resultatet efter kalibreringen er udført er vist nedenfor:

| Indtast navne                                                             |                                                 |                                     |                                                                                                    |
|---------------------------------------------------------------------------|-------------------------------------------------|-------------------------------------|----------------------------------------------------------------------------------------------------|
| andmand Lars Landmand                                                     |                                                 |                                     |                                                                                                    |
| Konsulent Kim Konsulent                                                   |                                                 |                                     |                                                                                                    |
| Systemvariable og budgettal Køb                                           | og salg    Risil                                | kostyring    Sin                    | nulering Notater Hent/Gem                                                                                                    |
| Risikostvring                                                             |                                                 |                                     |                                                                                                    |
|                                                                           |                                                 |                                     |                                                                                                    |
| Vælg instrument svarende til implen                                       | nentering af risil                              | kostyringstiltag                    | . Bemærk at der er mulighed for at sammenligne to forskellige                                                                         |
| scenarier.                                                                | E-Loss                                          | A 14                                |                                                                                                    |
| Instrument (Indtast andele)                                               | Faktisk                                         | Alternativ                          |                                                                                                    |
| kornsala)                                                                 |                                                 |                                     |                                                                                                    |
| - Januar                                                                  | 0                                               | 0                                   | Summen af de fire andele i                                                                                                    |
| - Marts                                                                   | 0                                               | 0                                   | h.h.v. Faktisk og Alternativ må                                                                                                    |
| - Mai                                                                     | 0                                               | 0                                   | maksimalt være 1                                                                                                    |
| - November                                                                | 0                                               | 0                                   |                                                                                                    |
| Sec Max Opti (dækning af                                                  | <u> </u>                                        | 15                                  |                                                                                                    |
| rapssalg)                                                                 |                                                 |                                     |                                                                                                    |
| - August                                                                  | 0                                               | 0                                   | Tallet må maksimalt være 1                                                                                                    |
| Conf Max Opti (dækning af                                                 |                                                 | -                                   |                                                                                                    |
| kornkøb)                                                                  |                                                 |                                     |                                                                                                    |
| - Januar                                                                  | 0                                               | 0                                   | Summen af de fire andele i                                                                                                    |
| - Marts                                                                   | 0                                               | 0                                   | h.h.v. Faktisk og Alternativ må                                                                                                    |
| - Maj                                                                     | 0                                               | 0                                   | maksimalt være 1                                                                                                    |
| - November                                                                | 0                                               | 0                                   |                                                                                                    |
| Conf Max Opti (dækning af                                                 |                                                 |                                     |                                                                                                    |
| sojakøb)                                                                  |                                                 |                                     |                                                                                                    |
| - Januar                                                                  | 0                                               | 0                                   | Summen af de fire andele i                                                                                                    |
| - Marts                                                                   | 0                                               | 0                                   | maksimalt være 1                                                                                                    |
| - Iviaj                                                                   | 0                                               | 0                                   |                                                                                                    |
| - November                                                                | 0                                               | 0                                   |                                                                                                    |
| Hjæip                                                                     |                                                 |                                     |                                                                                                    |
| Forud for første simulering skal mo<br>indtaste de i budgettet forudsatte | dellen <mark>kalibrere</mark><br>andele (decima | s til de i budge<br>Ital) af de påg | ttet forudsatte køb og salg samt risikostyring. Dette gøres ved at<br>ældende risikostyringsinstrumenter, både i de to kolonner under |
| FAKTISK og i de to kolonner under                                         | ALTERNATIV                                      | samt under far                      | nen <i>Køb og salg.</i> Herefter trykkes på <i>Kalibrer</i> -knappen. Inden der                                                       |
| kalibreres skal ALTERNATIV og I                                           | FAKTISK have                                    | samme værdi                         | er. Det gælder både <i>Risikostrying</i> samt <i>Køb og salg.</i> Herefter                                                            |
| kalibreres en gang og kun en gang.                                        | Modellen bliver                                 | r nu kalibreret,                    | og herefter kan man indtaste alternative instrumenter og/eller Køb                                                                    |
| og samt for derefter afprøve de to alt                                    | ernativer under                                 | siden Simulerir                     | 19.                                                                                                    |
| Kalibrer                                                                  |                                                 |                                     |                                                                                                    |
| Udfyld skema med tal fra budget                                           | inden der kal                                   | ibreres. Kalib                      | rer kun en gang.                                                                                                    |
| Når værdierne for systemvariable og                                       | budgettal er ind                                | dtastet, skal <mark>d</mark> e      | r kun kaliberes en gang.                                                                                                    |
| Økonomisk resultat                                                        |                                                 |                                     |                                                                                                    |
| Økonomisk resultat (under scenarie                                        | Faktisk) 30000                                  | 000 hvilket svare                   | er til en afvigelse fra budget på 0.0 .                                                                                               |
| Økonomisk resultat (under scenarie                                        | Alternativ) 3000                                | 0000 hvilket sva                    | arer til en afvigelse fra budget på 0.0 .                                                                                             |
| Hjælp                                                                     |                                                 |                                     |                                                                                                    |

Bemærk *afvigelse fra budget på 0.0*. En afvigelse på 0 viser, at modellen er blevet kalibreret. Kalibreringen skal kun laves en gang med mindre, der ændres i *Systemvariable, Budgettal, Køb og salg* eller *Faktisk risikostyring*.

Efter endt kalibrering kan man indtaste en alternativ risikostyring for at sammenligne de økonomiske resultater under to forskellige former for risikostyring.

# Trin 4) Indtastning af alternativ Køb og salg og simulering

Næste trin er at indtaste alternativ strategi for køb og salg. Indtast navne

|                                |                | Disting           | atoria di Oirra | In the Notestan             | Used/Orea                                       |
|--------------------------------|----------------|-------------------|-----------------|-----------------------------|-------------------------------------------------|
| Systemvariable og bud          | igettal    Køb | og saig    Risiko | styring    Simu | liering    Notater          | Hent/Gem                                        |
| løb og salg                    |                |                   |                 |                             |                                                 |
| ndtast strategi for <i>køb</i> | oa sala som    | forudsat i budget | tet. Gå herefte | r til <i>Risikostvrin</i> e | g for at indtaste risikostvringsinstrumenter og |
| alibrere modellen.             | -3 3           | 5                 |                 |                             | ,                                               |
| Desided                        | Fa             | ktisk             | Alte            | ernativ                     |                                                 |
| Produkt                        | Spot           | Fast              | Spot            | Fast                        |                                                 |
| alg af korn                    |                |                   |                 |                             |                                                 |
| Januar                         | 0.25           | 0                 | 0.25            | 0                           | Summen af de otte andele i                      |
| Marts                          | 0.25           | 0                 | 0.25            | 0                           | h.h.v. Faktisk og Alternativ skal               |
| Maj                            | 0.25           | 0                 | 0.25            | 0                           | være 1                                          |
| November                       | 0.25           | 0                 | 0.25            | 0                           |                                                 |
| alg af raps                    |                |                   |                 |                             | Summen af de to andele i                        |
| August                         | 1              | 0                 | 1               | 0                           | h.h.v. Faktisk og Alternativ skal               |
|                                |                |                   |                 |                             | være 1                                          |
| løb af foderkorn               |                | r                 |                 |                             | 7                                               |
| Januar                         | 0.25           | 0                 | 0               | 0.25                        | Summen af de otte andele i                      |
| Marts                          | 0.25           | 0                 | 0               | 0.25                        | h.h.v. Faktisk og Alternativ skal               |
| Maj                            | 0.25           | 0                 | 0               | 0.25                        | være 1                                          |
| November                       | 0.25           | 0                 | 0               | 0.25                        |                                                 |
| løb af tilskudsfoder           |                |                   |                 |                             |                                                 |
| Januar                         | 0.25           | 0                 | 0               | 0.25                        | Summen af de otte andele i                      |
| Marts                          | 0.25           | 0                 | 0               | 0.25                        | h.h.v. Faktisk og Alternativ skal               |
| Maj                            | 0.25           | 0                 | 0               | 0.25                        | være 1                                          |
| November                       | 0.25           | 0                 | 0               | 0.25                        |                                                 |
| øb af fuldfoder                |                |                   |                 |                             |                                                 |
| Januar                         | 0.25           | 0                 | 0               | 0.25                        | Summen af de otte andele i                      |
| Marts                          | 0.25           | 0                 | 0               | 0.25                        | h.h.v. Faktisk og Alternativ skal               |
| Maj                            | 0.25           | 0                 | 0               | 0.25                        | være 1                                          |
| November                       | 0.25           | 0                 | 0               | 0.25                        |                                                 |
|                                | Pulje          | Beregnet          | Pulje           | Beregnet                    | Summen af de to andele i                        |
| landel med smågrise            | 0              | 1                 | 0               | 1                           | h.h.v. Faktisk og Alternativ skal               |
|                                |                |                   |                 |                             | være 1                                          |

#### *Kom godt i gang med RiBAY* guide ALM & SR 22-03-2013

Efter indtastning af alternative køb og salg strategi kan man simulere økonomisk resultat. Simulering af økonomisk resultat:

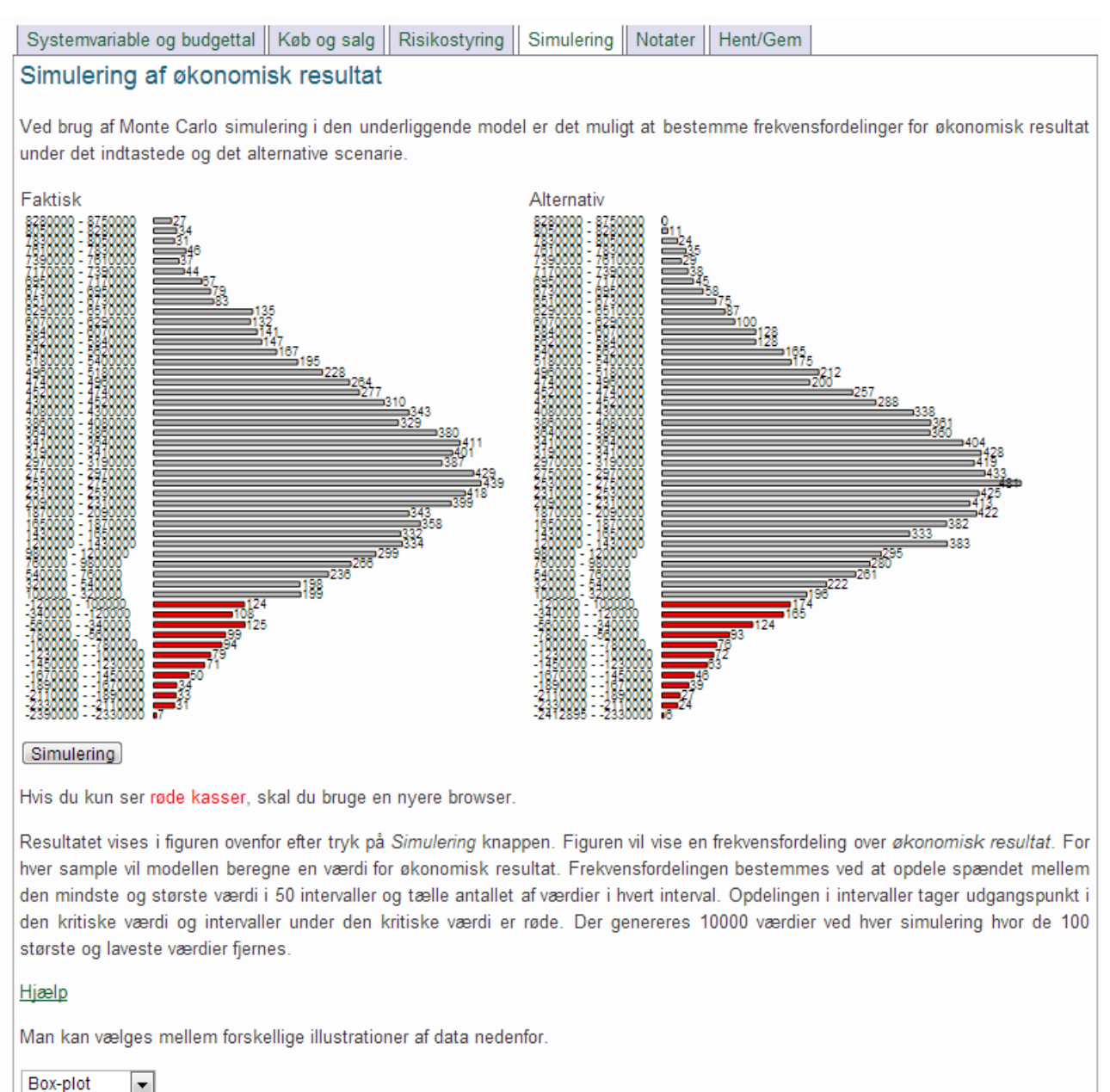

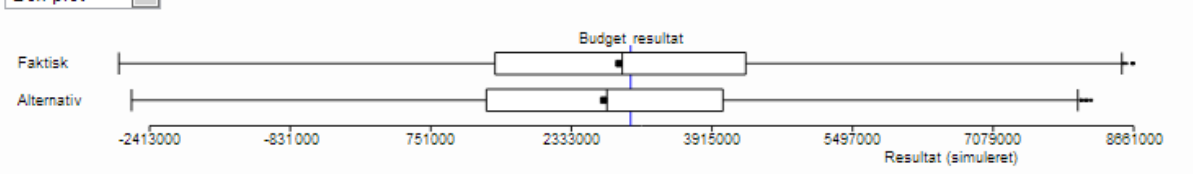

I grafen overfor vises et boxplot. Den fyldte firkant viser medianen, den lodrette streg i boksen viser middelværdien af de simulerede værdier, Den nedre og øvre ende af boksen viser hhv. den nedre og øvre kvartil. Det vil sige, at boksen indeholder de midterste 50% af værdierne. Afstanden mellen den nedre og øvre kvartil er den mellem-kvartile afstand (IQR). De yderste lodrette streger angiver hhv. nedre kvartil - 1.5\*IQR og øvre kvartil + 1.5\*IQR.

# Trin 5) Supplerende risikostyring med DLG instrumenter og simulering

Hvis man har fastpriskontrakter, kan man foretage supplerende risikostyring ved hjælp af DLG instrumenter (her har man valgt det maksimalt mulige niveau af risikostyring for kornkøb):

| Indtast navne                                                                                                    |                                                                                                    |                                                                                                    |                                                                                                    |
|----------------------------------------------------------------------------------------------------|----------------------------------------------------------------------------------------------------|----------------------------------------------------------------------------------------------------|----------------------------------------------------------------------------------------------------|
| andmand Lars Landmand                                                                                                    | T                                                                                                    |                                                                                                    |                                                                                                    |
| Konsulant Kim Konsulant                                                                                                    |                                                                                                    |                                                                                                    |                                                                                                    |
| Systemvariable og budgettal                                                                                                    | Køb og salg    R                                                                                                    | isikostvring    Si                                                                                                    | mulering Notater Hent/Gem                                                                                                    |
| Risikostvring                                                                                                    |                                                                                                    |                                                                                                    |                                                                                                    |
| , and a set of the set of the set |                                                                                                    |                                                                                                    |                                                                                                    |
| Vælg instrument svarende til imp                                                                                                    | plementering af r                                                                                                    | isikostyringstilta                                                                                                    | g. Bemærk at der er mulighed for at sammenligne to forskellige                                                                                                    |
| scenarier.                                                                                                    |                                                                                                    | <b>-</b>                                                                                                    |                                                                                                    |
| Instrument (indtast andele                                                                                                    | ) Faktisk                                                                                                    | Alternativ                                                                                                    | 1                                                                                                    |
| Sec Max Opti (dækning af                                                                                                    |                                                                                                    |                                                                                                    |                                                                                                    |
| Kornsaig)                                                                                                    |                                                                                                    | -                                                                                                    |                                                                                                    |
| - Januar                                                                                                    | 0                                                                                                    | 0                                                                                                    | Summen al de lire andele i                                                                                                    |
| - Marts                                                                                                    | 0                                                                                                    | 0                                                                                                    |                                                                                                    |
| - Maj                                                                                                    | 0                                                                                                    | 0                                                                                                    |                                                                                                    |
| - November                                                                                                    | 0                                                                                                    | 0                                                                                                    |                                                                                                    |
| Sec Max Opti (dækning af                                                                                                    |                                                                                                    |                                                                                                    |                                                                                                    |
| rapssaig)                                                                                                    | -                                                                                                    | 1 (-                                                                                                    |                                                                                                    |
| - August                                                                                                    | 0                                                                                                    | 0                                                                                                    | lallet må maksimalt være 1                                                                                                    |
| Conf Max Opti (dækning af                                                                                                    |                                                                                                    |                                                                                                    | <u> </u>                                                                                                    |
| kornkøb)                                                                                                    |                                                                                                    | 1 10 00                                                                                                    |                                                                                                    |
| - Januar                                                                                                    | 0                                                                                                    | 0.25                                                                                                    | Summen at de fire andele i                                                                                                    |
| - Marts                                                                                                    | 0                                                                                                    | 0.25                                                                                                    | maksimalt varie 1                                                                                                    |
| - Maj                                                                                                    | 0                                                                                                    | 0.25                                                                                                    |                                                                                                    |
| - November                                                                                                    | 0                                                                                                    | 0.25                                                                                                    |                                                                                                    |
| Cont Max Opti (dækning af                                                                                                    |                                                                                                    |                                                                                                    |                                                                                                    |
| sojakøb)                                                                                                    | 6                                                                                                    | 1                                                                                                    |                                                                                                    |
| - Januar                                                                                                    | 0                                                                                                    | 0                                                                                                    | Summen af de fire andele i                                                                                                    |
| - Marts                                                                                                    | 0                                                                                                    | 0                                                                                                    | maksimalt være 1                                                                                                    |
| - Maj                                                                                                    | 0                                                                                                    | 0                                                                                                    |                                                                                                    |
| - November                                                                                                    | 0                                                                                                    | 0                                                                                                    |                                                                                                    |
| Hjælp                                                                                                    |                                                                                                    |                                                                                                    |                                                                                                    |
| Forud for første simulering skal<br>indtaste de i budgettet forudsat<br>FAKT/SK og i de to kolonner ur<br>kalibreres skal ALTERNAT/V o<br>kalibreres en gang og kun en ga<br>og samt for derefter afprøve de to                                                                                                    | modellen <i>kalibre</i><br>ite andele (decin<br>ider <i>ALTERNAT</i><br>og <i>FAKTISK</i> ha<br>ang. Modellen bli<br>o alternativer und | eres til de i budg<br>maltal) af de på<br>7V samt under f<br>ive samme værd<br>iver nu kalibreret<br>ler siden Simuler | jettet forudsatte køb og salg samt risikostyring. Dette gøres ved at<br>gældende risikostyringsinstrumenter, både i de to kolonner under<br>anen Køb og salg. Herefter trykkes på Kalibrer-knappen. Inden der<br>dier. Det gælder både <i>Risikostrying</i> samt Køb og salg. Herefter<br>, og herefter kan man indtaste alternative instrumenter og/eller Køb<br><i>ring</i> . |
| Kalibrer                                                                                                    |                                                                                                    |                                                                                                    |                                                                                                    |
| Udfyld skema med tal fra bud                                                                                                    | get inden der k                                                                                                    | alibreres. Kali                                                                                                    | brer kun en gang.                                                                                                    |
| Når værdierne for systemvariable                                                                                                    | e og budgettal er                                                                                                    | indtastet, skal o                                                                                                    | ler kun kaliberes en gang.                                                                                                    |
| Økonomisk resultat                                                                                                    |                                                                                                    |                                                                                                    |                                                                                                    |
| Økonomisk resultat (under scen                                                                                                    | arie Faktisk) 300                                                                                                    | )0000 hvilket sva                                                                                                    | rer til en afvigelse fra budget på 0.0 .                                                                                                    |
| Økonomisk resultat (under scen                                                                                                    | arie Alternativ) 2 <sup>i</sup>                                                                                                    | 682367 hvilket s                                                                                                    | varer til en afvigelse fra budget på -317633.0 .                                                                                                    |
| Hiælo                                                                                                    |                                                                                                    |                                                                                                    |                                                                                                    |

# Kom godt i gang med RiBAY guide

ALM & SR 22-03-2013

Ovenfor ses den alternative risikostyring indtastet i kolonnen Alternativ. Bemærk værdierne for økonomisk resultat ved de to forskellige scenarier.

Næste trin i risikostyringen er at bestemme en sandsynlighedsfordeling for økonomisk resultat for de to forskellige former for risikostyring (dvs. Kombinationen af alternativ køb og salg samt DLG instrumenter). Dette gøres under fanebladet *Simulering* ved at trykke på knappen *Simulering*.

| Indtast                  | navne                                                                                 |                          |                                                                                                    |
|--------------------------|---------------------------------------------------------------------------------------|--------------------------|----------------------------------------------------------------------------------------------------|
| Landmand                 | Lars Landmand                                                                         |                          |                                                                                                    |
| Konsulent                | Kim Konsulent                                                                         |                          |                                                                                                    |
| Systemva                 | riable og budgettal Køb og salg Risikostyring                                         | Simulering Notater       | Hent/Gem                                                                                                 |
| Simule                   | ring af økonomisk resultat                                                            |                          |                                                                                                    |
| Ved brug a<br>indtastede | af Monte Carlo simulering i den underliggende model e<br>og det alternative scenarie. | er det muligt at bestem  | ime frekvensfordelinger for økonomisk resultat unde                                                      |
| Faktisk                  |                                                                                       | Alternativ               |                                                                                                    |
|                          |                                                                                       |                          |                                                                                                    |
|                          |                                                                                       |                          |                                                                                                    |
|                          |                                                                                       |                          |                                                                                                    |
|                          |                                                                                       |                          |                                                                                                    |
|                          |                                                                                       |                          |                                                                                                    |
|                          |                                                                                       |                          |                                                                                                    |
|                          |                                                                                       |                          |                                                                                                    |
|                          |                                                                                       |                          |                                                                                                    |
|                          |                                                                                       |                          |                                                                                                    |
|                          |                                                                                       |                          |                                                                                                    |
|                          |                                                                                       |                          |                                                                                                    |
|                          |                                                                                       |                          |                                                                                                    |
| Simulerin                |                                                                                       |                          |                                                                                                    |
| Hvis du ku               | n ser <mark>røde kasser</mark> , skal du bruge en nyere browser.                      |                          |                                                                                                    |
| Resultatet               | vises i figuren oven for efter tryk på Simulering knap                                | ppen. Figuren vil vise   | en frekvensfordeling over økonomisk resultat. For                                                        |
| og største               | værdi i 50 intervaller og tælle antallet af værdier i hv                              | vert interval. Opdelinge | pestemmes ved at opdele spændet mellem den mil<br>en i intervaller tager udgangspunkt i den kritiske vær |
| intervaller<br>fiernes   | under den kritiske værdi er røde. Der genereres 1                                     | 10000 værdier ved hv     | ver simulering hvor de 100 største og laveste væ                                                         |
| ljernes.                 |                                                                                       |                          |                                                                                                    |
| <u>Hjælp</u>             |                                                                                       |                          |                                                                                                    |
| Man kan v                | æiges mellem forskellige illustrationer af data nedenfo                               | or.                      |                                                                                                    |
|                          | afs                                                                                   |                          |                                                                                                    |

# Kom godt i gang med RiBAY guide

ALM & SR 22-03-2013

Efter tryk på *Simulering* bliver resultatet af simuleringen vist som en sandsynlighedsfordeling som illustreret nedenfor.

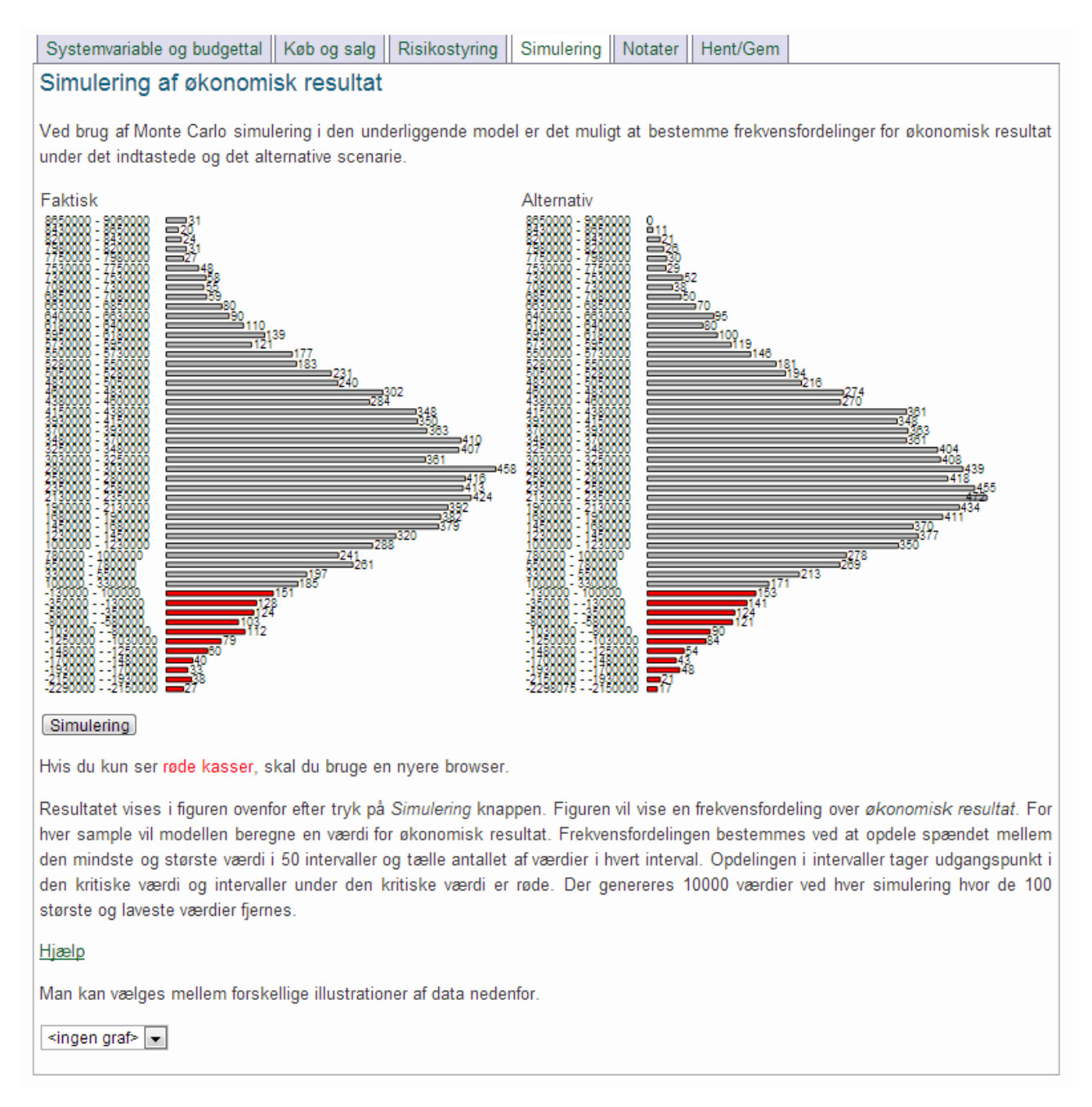

Grafen til venstre viser resultatet af simuleringen under *Faktisk*-scenariet (risikostyringen i udgangspunktet) og grafen til højre resultatet af simuleringen under *Alternativ*-scenariet. Forskelle i graferne kommer fra forskelle i Køb og salg samt risikostyringen. Grafen viser et sandsynlighedsfordeling, hvor hver bjælke repræsenterer et interval af værdier for Økonomisk resultat. Længden af en bjælke angiver antallet af gange Økonomisk resultat falder i det angivne interval. For eksempel falder Forventet resultat 185 gange i intervallet 100000 -330000 under *Faktisk*-scenariet og 171 gange i intervallet under *Alternativ*-scenariet.

Resultatet af simuleringen kan vises på forskellige måder ved at vælge mellem mulighederne i rullemenuen nederst på siden.

#### Nedenfor vises resultatet i to box-plots.

Man kan vælges mellem forskellige illustrationer af data nedenfor.

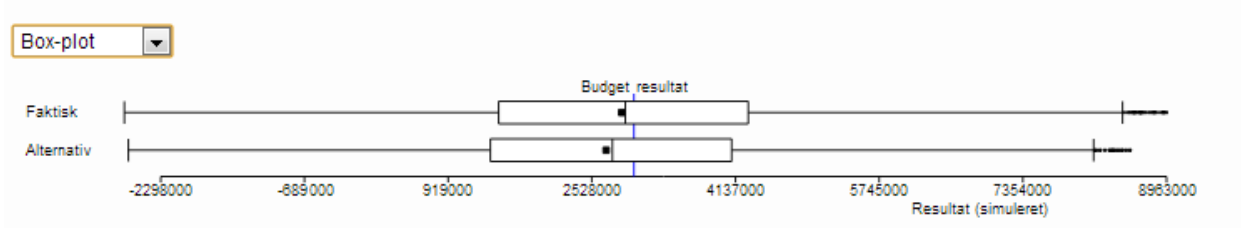

I grafen overfor vises et boxplot. Den fyldte firkant viser medianen, den lodrette streg i boksen viser middelværdien af de simulerede værdier, Den nedre og øvre ende af boksen viser hhv. den nedre og øvre kvartil. Det vil sige, at boksen indeholder de midterste 50% af værdierne. Afstanden mellen den nedre og øvre kvartil er den mellem-kvartile afstand (IQR). De yderste lodrette streger angiver hhv. nedre kvartil - 1.5\*IQR og øvre kvartil + 1.5\*IQR.

Forskellige grafer viser resultatet på forskellige måder. Det kan være en fordel at kigge på forskellige grafer, da det kan give en bedre forståelse for risikoen end ved blot at fokusere på en enkelt graf.

# Trin 6) Fortolkning af resultatet

Ovenfor er vist et histogram og et box-plot for de simulerede resultater.

Nedenfor vises en tredje type graf, som ved hjælp af farver viser sandsynlighederne for et simuleret Forventet resultat under Kritisk værdi (rød), over Kritisk værdi og under Budget resultat (gul) samt over Budget resultat (grøn). I begge ender er der fjernet 5 % af udfaldene (grå).

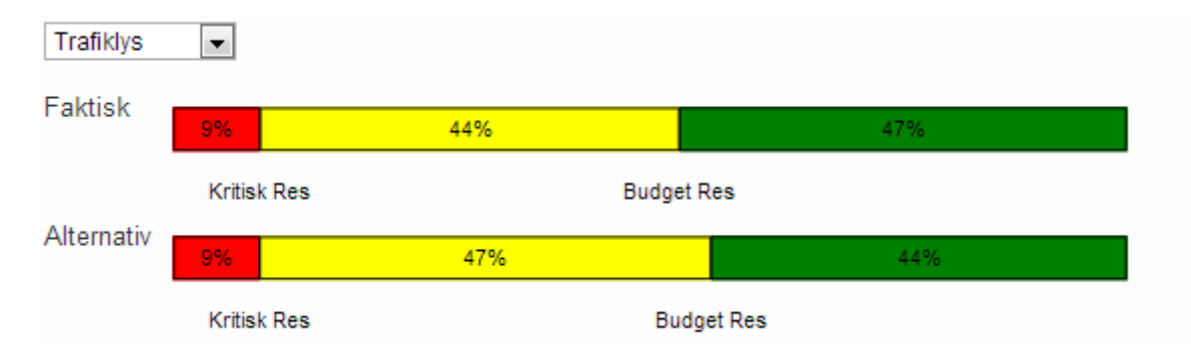

Grafen overfor antyder, at sandsynligheden for at få et økonomisk resultat over det angivede Budget resultat er højere for det Faktiske scenarie end det Alternative scenarie. Denne figur viser ikke, at spredningen samtidigt er faldet. Her kan man for eksempel kigge på box-plottet eller tabellen nedenfor.

| Scenarie   | Middelværdi | STD         | P(FR >= BR) | P(FR < BR)  | P(FR >= KR) | P(FR < KR) |
|------------|-------------|-------------|-------------|-------------|-------------|------------|
| Faktisk    | 2902983     | 2092671     | 0.47        | 0.53        | 0.91        | 0.09       |
| Alternativ | 2758530     | 1998177     | 0.44        | 0.56        | 0.91        | 0.09       |
|            | 5%-fraktil  | 25%-fraktil | 50%-fraktil | 75%-fraktil | 95%-fraktil | IQR        |
| Faktisk    | -580867     | 1485304     | 2861974     | 4279316     | 6480256     | 2794012    |
| Alternativ | -561542     | 1391728     | 2688780     | 4093775     | 6212693     | 2702047    |

IQR er interquartile range kaldet interkvartilbredden. Dvs., forskellen mellem øvre og nedre kvartil.

### Kommentarer

Under fanebladet *Notater* er der mulighed for at skrive kommentarer, som kan gemmes sammen med de indtastede data og simulerede resultater i en fil.

| Indtast i   | navne                 |                |               |            |         |          |  |   |
|-------------|-----------------------|----------------|---------------|------------|---------|----------|--|---|
| Landmand    | Lars Landmand         |                |               |            |         |          |  |   |
| Konsulent   | Kim Konsulent         |                |               |            |         |          |  |   |
| Systemva    | riable og budgettal   | Køb og salg    | Risikostyring | Simulering | Notater | Hent/Gem |  |   |
| Notater     | r                     |                |               |            |         |          |  |   |
| Indtast not | ater i forbindelse me | d analysen ned | enfor.        |            |         |          |  |   |
| Her kan     | man skrive komme      | ntarer til d   | en udførte an | alyse      |         |          |  |   |
|             |                       |                |               |            |         |          |  |   |
|             |                       |                |               |            |         |          |  |   |
|             |                       |                |               |            |         |          |  |   |
|             |                       |                |               |            |         |          |  |   |
|             |                       |                |               |            |         |          |  |   |
| L           |                       |                |               |            |         |          |  | · |

### Hent og Gem

Under det sidste faneblad *Hent/Gem* er der mulighed for at gemme og hente data fra en fil på for eksempel lokal disk. Data bliver ikke gemt centralt. Derimod vil data blive gemt på et medie valgt af brugeren. Det kan for eksempel være på landmandens lokale harddisk eller et USB-drev.

#### Indtast navne

| Landmand                                                                                             | Lars Landmand                                                             |  |  |  |  |  |  |
|----------------------------------------------------------------------------------------------------|---------------------------------------------------------------------------|--|--|--|--|--|--|
| Konsulent                                                                                            | Kim Konsulent                                                             |  |  |  |  |  |  |
| Systemva                                                                                             | riable og budgettal Køb og salg Risikostyring Simulering Notater Hent/Gem |  |  |  |  |  |  |
| Brug knapp                                                                                           | Brug knapperne nedenfor til henholdsvis at gemme og hente data fra fil.   |  |  |  |  |  |  |
| Gem                                                                                                  | Gem                                                                       |  |  |  |  |  |  |
| Vælg først hvilken fil, der skal hentes, og tryk herefter på knappen til højre for at indlæse filen. |                                                                           |  |  |  |  |  |  |
|                                                                                                    | Browse_ Submit                                                            |  |  |  |  |  |  |

# Afslutning

Denne *Kom Godt i Gang* guide viser, hvorledes man kan benytte RiBAY til at få en bedre indsigt i risikostyringen af dækningsbidraget i svineproduktionen. Den bedre indsigt opnås ved at simulere forskellige niveauer af risikostyring.

# *Kom godt i gang med RiBAY* guide ALM & SR 22-03-2013

Guiden er kun tænkt som en førstehjælp til at komme i gang med RiBAY. For yderligere information og forklaringer er det nødvendigt at konsultere RiBAY manualen.